### PERCOBAAN 5 KOMUNIKASI SERIAL DENGAN NULL MODEM

# A. TUJUAN

- 1. Mahasiswa dapat melakukan transfer data dengan menggunakan kabel null modem.
- 2. Mahasiswa dapat menghubungkan dua PC untuk dapat berkomunikasi melalaui port serial RS-232.
- 3. Mahasiswa dapat menggunakan aplikasi hyperterminal dan minicom.

## **B. DASAR TEORI**

Dasar komunikasi data menggunakan PC dapat dilakukan dengan cara menyambungkan suatu PC dengan modem.

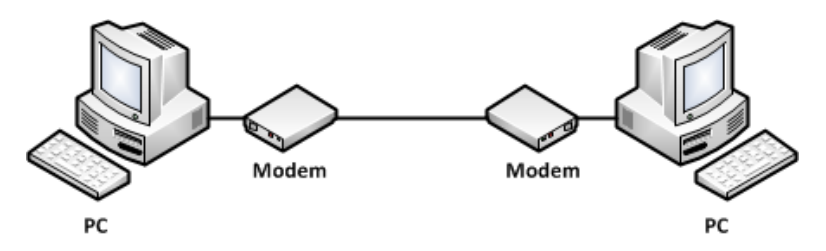

Gambar 1. Komunikasi dua PC menggunakan modem

Selain itu dapat juga dilakukan komunikasi data antar 2 PC tanpa menggunakan modem, tetapi menggunakan kabel null modem.

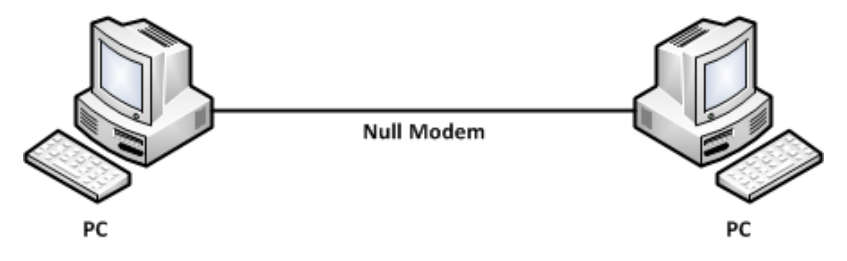

Gambar 2. Komunikasi dua PC tanpa menggunakan modem

Ada beberapa parameter untuk melakukan suatu komunikasi data serial, antara lain:

- Bit Rate
- Parity
- Data bit
- Stop bit

Dimana antara 2 PC tersebut harus memiliki kesamaan parameter. Aplikasi yang digunakan untuk komunikasi serial antara lain :

- Hyper Terminal ( OS windows )
- Minicom (OS Linux)

## C. PERALATAN

- 1. Personal Computer (Windows dan Linux)
- 2. Kabel null modem DB9 tanpa Handshaking dan full handshaking

## **D. TUGAS PENDAHULUAN**

- 1. Jelaskan kegunaan Flow Control dalam komunikasi serial.
- 2. Buatlah file dalam bentuk Microsoft word yang berukuran 25 Kbyte, 50 Kbyte, 75 Kbyte dan 100 Kbyte

## E. LANGKAH PERCOBAAN

- 1. Percobaan HyperTerminal dengan DB9 untuk mengetahui pengaruh Flow Control
  - a. Hubungkan kedua PC dengan kabel null modem (tanpa handshaking), pada port RS-232.
  - b. Nyalakan PC. Kedua PC menggunakan OS Windows.
  - c. Klik start-program-accessories-communication-Hyper Terminal. Kemudian ikuti langkah-langkah perintah di Hyper Terminal.

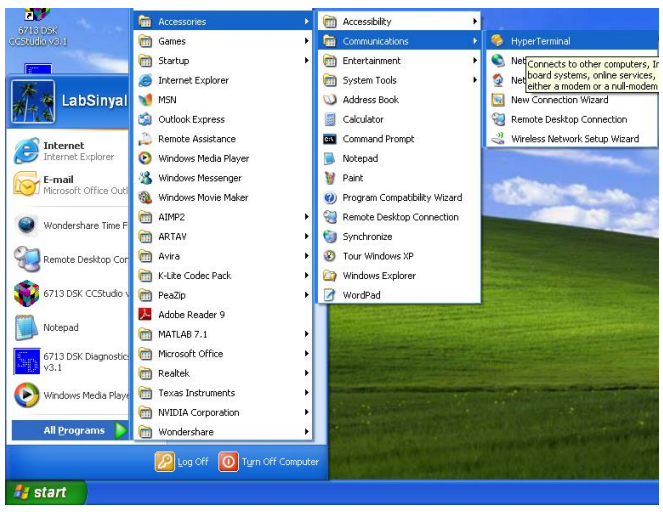

d. Beri nama pada koneksi hyperterminal.

| Connection Description                              | ? 🗙   |
|-----------------------------------------------------|-------|
| New Connection                                      |       |
| Enter a name and choose an icon for the connection: |       |
| Name:                                               |       |
| SerialNullModem                                     |       |
| lcon:                                               |       |
| 🂫 👶 🧆 🖳 🚳                                           | 8     |
|                                                     | >     |
|                                                     |       |
| ОК Са                                               | ancel |

e. Tentukan port COM yang digunakan.

| Connect To              | ? 🛛                                     |  |  |
|-------------------------|-----------------------------------------|--|--|
| SerialNullModem         |                                         |  |  |
| Enter details for I     | the phone number that you want to dial: |  |  |
| <u>C</u> ountry/region: | Indonesia (62) 💌                        |  |  |
| Ar <u>e</u> a code:     | 62                                      |  |  |
| Phone number:           |                                         |  |  |
| Co <u>n</u> nect using: | СОМЗ                                    |  |  |
|                         | OK Cancel                               |  |  |

Untuk mengetahui port COM yang digunakan, klik kanan pada My Computer dan pilih properties.

| Internet<br>Internet Explorer | My Doct    | ent Documents 🔸                              |
|-------------------------------|------------|----------------------------------------------|
| Wondershare Time Freeze       | My Picto   | ires<br>ic                                   |
| Remote Desktop Connection     | My Cor     | Open<br>Explore                              |
| 6713 DSK CCStudio v3.1        | Control    | Search<br>Manage                             |
| Notepad                       | Default:   | Map Network Drive<br>Disconnect Network Driv |
| HyperTerminal                 | () Help an | Show on Desktop<br>Rename                    |
| Microsoft Office Word 2007    | Search     | Properties                                   |
| All Programs                  | 100 Rup    |                                              |

Setelah itu pilih Hardware dan Device Manager, maka akan muncul halaman Device Manager.

| System Properties                                                                                                    | 🚇 Device Manager 📃 🗖 🔀                                                                                                    |
|----------------------------------------------------------------------------------------------------|----------------------------------------------------------------------------------------------------|
| System Restore Automatic Updates Remote<br>General Computer Name Hardware Advanced                                                                                                    | Eile Action View Help<br>← → 💷 🖆 🖨 😫 🗮 🗮 🧶                                                                                                    |
| Device Manager         Image:         Image:         Device Manager         Image:         Device Manager         Device Manager         Device Manager         Device Manager         Device Manager         Diver         Driver Signing lets you make sure that installed drivers are compatible with Windows. Windows Update lets you set up how Windows connects to Windows Update for drivers.         Driver Signing       Windows Update         Hardware Profiles         Mardware profiles provide a way for you to set up and store different hardware configurations.         Hardware Profiles | SINVAL         Sinval         Somuter         Somuter         System devices         System devices         System devices         System devices         System devices         System devices         System devices         System devices         System devices         System devices         System devices         Source         Source         Source         Source         Source         Serial Bus controllers |
| OK Cancel Apply                                                                                                    |                                                                                                    |

Karena pada modul ini digunakan konversi USB to Serial maka port yang digunakan adalah COM3. Penentuan port COM sesuai dengan PC yang anda gunakan.

f. Set parameter pada hyperterminal, gunakan Bits per second 2400, Data bits 8, Parity None, Stop bits 1 dan Flow control None. Set parameter yang sama untuk PC yang lain.

| COM3 Properties          | ? 🛛                      |
|--------------------------|--------------------------|
| Port Settings            |                          |
|                          |                          |
| <u>B</u> its per second: | 2400                     |
| <u>D</u> ata bits:       | 8                        |
| Parity:                  | None                     |
| <u>S</u> top bits:       | 1                        |
| Elow control:            | None                     |
|                          | <u>R</u> estore Defaults |
|                          | K Cancel <u>Apply</u>    |

g. Apabila sudah terhubung, untuk menampikan yang kita kirim pada layar HyperTerminal lakukan setting dengan cara klik file > properties > setting.

| SerialNullModem Prop                        | erties                   | ? 🗙    |  |  |
|---------------------------------------------|--------------------------|--------|--|--|
| Connect To Settings                         |                          |        |  |  |
| Function, arrow, and ct                     | rl keys act as           |        |  |  |
| Ierminal keys                               | 🔘 <u>W</u> indows keys   |        |  |  |
| Backspace key sends                         |                          |        |  |  |
| ⊙ <u>C</u> trl+H O <u>D</u> el              | Ctrl+H, Space, Ctrl+H    |        |  |  |
| Emulation:                                  |                          |        |  |  |
| Auto detect                                 | ✓ Terminal <u>S</u> etup |        |  |  |
| Tel <u>n</u> et terminal ID:                | NSI                      |        |  |  |
| Backscroll buffer lines: 5                  | 500 🗘                    |        |  |  |
| Play sound when connecting or disconnecting |                          |        |  |  |
| Input Translation ASCII Setup               |                          |        |  |  |
|                                             | ОК                       | Cancel |  |  |

Klik ASCII Setup dan centang pilihan seperti di bawa ini.

| ASCII Setup 🔹 🤶                                                                                                    | ASCII Setup 🔗 🗙                                                                                                    |
|----------------------------------------------------------------------------------------------------|----------------------------------------------------------------------------------------------------|
| ASCII Sending<br>Send line ends with line feeds<br>Echo typed characters locally<br>Line delay: 0 milliseconds.<br>Character delay: 0 milliseconds. | ASCII Sending<br>✓ Send line ends with line feeds<br>✓ Echo typed characters locally<br>Line delay: 0 milliseconds.<br>Character delay: 0 milliseconds. |
| ASCII Receiving  Append line feeds to incoming line ends  Force incoming data to 7-bit ASCII  Var lines that exceed terminal width  OK Cancel       | ASCII Receiving  Append line feeds to incoming line ends  Force incoming data to 7-bit ASCII  Arap lines that exceed terminal width  OK Cancel          |

Setelah itu klik OK.

h. Ketikkan beberapa kalimat, dan amati hasilnya di komputer tujuan. Catat di laporan sementara.

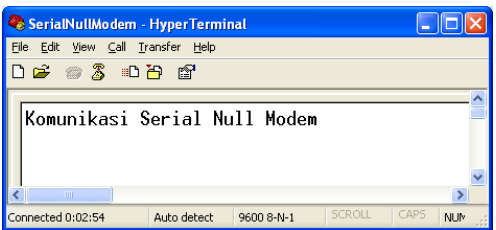

- i. Ulangi langkah ke-1.f dengan merubah Flow Control : Hardware.
- j. Ulangi langkah 1.a sampai 1.i dengan menggunakan kabel full hanshaking

**Tabel 1.** Pengujian dengan Flow Control pada HyperTerminal

| Kabal       | Flow Control |          |  |
|-------------|--------------|----------|--|
| Kabel       | None         | Hardware |  |
| Tanpa       |              |          |  |
| handshaking |              |          |  |
| Full        |              |          |  |
| handshaking |              |          |  |

### 2. Percobaan dengan DB9 untuk pengiriman file

- a. Hubungkan dua komputer menggunakan kabel serial null modem tanpa hanshaking
- b. Ambil file yang telah dibuat pada tugas pendahuluan, catat ukuran file tersebut.
- c. Lakukan pengiriman file dengan hyperterminal.

| 🥙 KirimFileSerial - | HyperTerminal                                                                     |   |
|---------------------|-----------------------------------------------------------------------------------|---|
| File Edit View Call | Transfer Help                                                                     | _ |
|                     | Send File<br>Receive File<br>Capture Text<br>Send Text File<br>Capture to Printer |   |

d. Browse file, pilih file yang akan dikirim. Pertama file yang dikirim adalah file dengan ukuran 25 Kbyte. Untuk protocol pilih : Zmodem.

| Send File                                                                                                    |
|----------------------------------------------------------------------------------------------------|
| Folder: C:\Documents and Settings\LabSinyal\Desktop\Gambar<br>Filename:<br>C:\Documents and Settings\LabSinyal\Desktop\ <u>B</u> rowse |
| Protocol:<br>Zmodem                                                                                                    |
| <u>S</u> end <u>C</u> lose Cancel                                                                                                    |

e. Kemudian amati throughput dan waktunya di sisi TX dan RX.

| Zmodem f    | ile send for KirimFileSerial                                     | Zmodem with Crash Recovery file receive for KirimFileSerial      |   |
|-------------|------------------------------------------------------------------|------------------------------------------------------------------|---|
| Sending:    | C:\Documents and Settings\LabSinya \Desktop\Gambar Praktikum Kom | Receiving: FILE 25 KB.DOC                                        |   |
| Last event: | Sending Files: 1 of 1                                            | Storing as: C:\Documents and Settings\LabSinyal\FI Files: 1 of 1 |   |
| Status:     | Sending Retries: 0                                               | Last event: Receiving Retries:                                   |   |
|             |                                                                  | Status: Receiving                                                |   |
| File:       | 24K of 25K                                                       | File: 4K of 25K                                                  |   |
| Elapsed:    | 00:00:46 Remaining: 00:00:01 Throughput: 526 cps                 | Elapsed: 00:00:08 Remaining. 00:00:46 Throughput: 460 cps        | ] |
|             | Cancel                                                           | Cancel Skip file cps/bps                                         |   |

NB:

cps : character per second

throughput : laju rata-rata data yang diterima melewati saluran komunikasi. Setelah terkirim file ke sisi RX, untuk pengiriman berikutnya **hapus** terlebih dahulu file tersebut. Letak file yang diterima pada folder pilihan Storing as. Catat hasilnya pada tabel berikut.

| Ukuran file : 25 Kbyte ; Protocol : Zmodem |       |            |       |            |       |            |
|--------------------------------------------|-------|------------|-------|------------|-------|------------|
| Deveryorter                                | ТХ    |            | RX    |            | Teori |            |
| Parameter                                  | Waktu | Throughput | Waktu | Throughput | Waktu | Throughput |
| 1200 8N1                                   |       |            |       |            |       |            |
| 2400 8N1                                   |       |            |       |            |       |            |
| 4800 8N1                                   |       |            |       |            |       |            |
| 9600 8N1                                   |       |            |       |            |       |            |

NB:

Secara teori, bila kita mengirim file 25 Kbyte dengan kecepatan 2400 bps, maka Throughput = (data bps) / 8 ; satuan cps Waktu = (ukuran file) / throughput ; satuan detik

f. Ulangi lagi proses pengiriman diatas dengan merubah ukuran file. Catat hasilnya pada tabel berikut.

| Parameter : 9600 8N1 ; Protocol : Zmodem |       |            |       |            |       |            |
|------------------------------------------|-------|------------|-------|------------|-------|------------|
| Ukuran                                   | TX    |            | RX    |            | Teori |            |
| file                                     | Waktu | Throughput | Waktu | Throughput | Waktu | Throughput |
| 25Kbyte                                  |       |            |       |            |       |            |
| 50Kbyte                                  |       |            |       |            |       |            |
| 75Kbyte                                  |       |            |       |            |       |            |
| 100Kbvte                                 |       |            |       |            |       |            |

#### 3. Percobaan Minicom dengan DB9 tanpa handshaking

- a. Hubungkan kedua PC dengan kabel nullmodem, pada port RS-232
- b. Nyalakan PC. Kedua PC menggunakan OS Linux.
- c. Jalankan aplikasi Minicom, jika belum ada lakukan instalasi :
  - # apt-get install minicom

|                                                                      | Terminal (as superuser) |
|----------------------------------------------------------------------|-------------------------|
| <u>F</u> ile <u>E</u> dit <u>V</u> iew <u>T</u> erminal <u>H</u> elp |                         |
| root@pens:~# minicom -s                                              |                         |

#### d. Pilih Serial Port setup.

| +[configuration]+       |
|-------------------------|
| Filenames and paths     |
| File transfer protocols |
| Serial port setup       |
| Modem and dialing       |
| Screen and keyboard     |
| Save setup as dfl       |
| Save setup as           |
| Exit                    |
| Exit from Minicom       |
| ++                      |

Untuk mengetahui seriai port yang digunakan, вика tab terminal baru dan jalankan perintah di bawah ini.

```
root@pens:~# dmesg | grep tty
[    0.000000] console [tty0] enabled
[    0.813792] serial8250: ttyS0 at I/O 0x3f8 (irq = 4) is a 16550A
[    0.814229] 00:0e: ttyS0 at I/O 0x3f8 (irq = 4) is a 16550A
root@pens:~# []
```

Berdasarkan tampilan di atas, port serial yang digunakan adalah ttyS0. Maka pada serial port setup bagian serial device digunakan /dev/ttyS0. Untuk merubahnya tekan "A". setelah dirubah tekan enter untuk kembali ke menu setting.

| +                                                                                                    | 1                                                         |
|----------------------------------------------------------------------------------------------------|-----------------------------------------------------------|
| A - Serial Device<br>B - Lockfile Location<br>C - Callin Program<br>D - Callout Program<br>E - Bps/Par/Bits<br>G - Software Flow Control<br>Change which setting? | :/dev/ttySd]<br>:/var/lock<br>: 115200 8N1<br>:Yes<br>:No |
| Screen and keyboard<br>  Save setup as dfl<br>  Save setup as<br>  Exit<br>  Exit<br>+ Exit from Minicom                                                          |                                                           |

g. Pilih menu Bps/Par/Bits dengan menekan "E".

| ++               | [ Comr           | n Parameters]   |        | ++  |
|------------------|------------------|-----------------|--------|-----|
| A - Serial De    |                  |                 |        |     |
| B - Lockfile Loc | Current:         | 115200 8N1      |        | İ İ |
| C - Callin Pro   | Speed            | Parity          | Data   |     |
| D - Callout Pro  | A: <next></next> | L: None         | S: 5   |     |
| E - Bps/Par/B    | B: <prev></prev> | M: Even         | T: 6   |     |
| F - Hardware Flo | C: 9600          | N: Odd          | U: 7   |     |
| G - Software Flo | D: 38400         | O: Mark         | V: 8   |     |
|                  | E: 115200        | P: Space        |        |     |
| Change which     |                  |                 |        |     |
| +                | Stopbits         |                 |        | +   |
| Screen a         | W: 1             | Q: 8-N-1        |        |     |
| Save set         | X: 2             | R: 7-E-1        |        |     |
| Save set         |                  |                 |        |     |
| Exit             |                  |                 | _      |     |
| Exit fro         | Choice, or <⊟    | Enter> to exit? | $\Box$ |     |
| ++               |                  |                 |        |     |

Ganti nilai "Current 115200 8N1" menjadi "9600 8N1" dengan menekan tombol "C",

| ++                                                  | [ Comm           | Parameters] |      | + | + |
|-----------------------------------------------------|------------------|-------------|------|---|---|
| A - Serial De                                       |                  |             |      | 1 |   |
| B - Lockfile Loc                                    | Current:         | 9600 8N1    |      |   |   |
| C - Callin Pro                                      | Speed            | Parity      | Data |   |   |
| D - Callout Pro                                     | A: <next></next> | L: None     | S: 5 |   |   |
| E- Bps/Par/B                                        | B: <prev></prev> | M: Even     | T: 6 |   |   |
| F - Hardware Flo                                    | C: 9600          | N: Odd      | U: 7 |   |   |
| G - Software Flo                                    | D: 38400         | O: Mark     | V: 8 |   |   |
| 1                                                   | E: 115200        | P: Space    |      |   |   |
| Change which                                        |                  |             |      |   |   |
| +                                                   | Stopbits         |             |      |   | + |
| Screen a                                            | W: 1             | Q: 8-N-1    |      |   |   |
| Save set                                            | X: 2             | R: 7-E-1    |      |   |   |
| Save set                                            |                  |             |      |   |   |
| Exit                                                |                  |             |      |   |   |
| Exit fro  Choice, or <enter> to exit?     N</enter> |                  |             |      |   |   |
| ++ 12                                               |                  |             |      |   |   |

Setting juga Hardware Flow Control dan Software Flow Control menjadi "No" dengan menekan tombol "F".

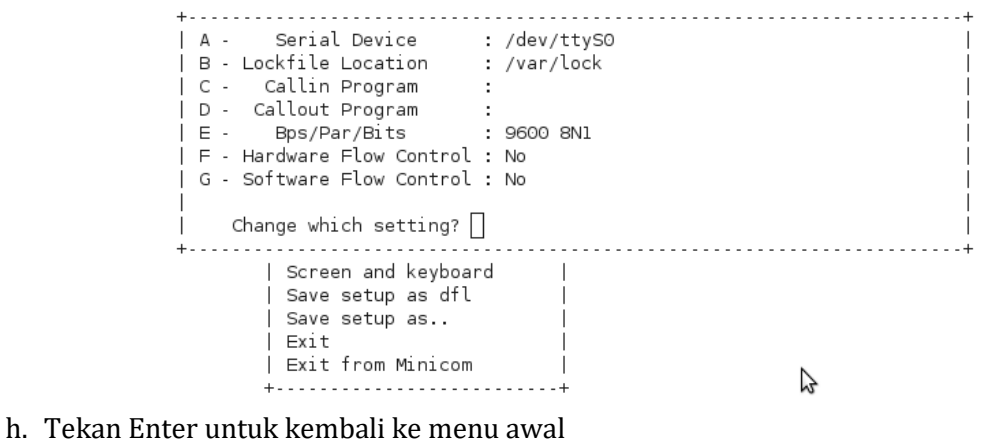

- II. TEKAH LIITEI UITUK KEIIDAII KE IIEIU AV
- i. Pilih "Exit" untuk memulai komunikasi

| +[configuration]+       |
|-------------------------|
| Filenames and paths     |
| File transfer protocols |
| Serial port setup       |
| Modem and dialing       |
| Screen and keyboard     |
| Save setup as dfl       |
| Save setup as           |
| Exit                    |
| Exit from Minicom       |
| ++                      |

j. Minicom melakukan "Initialisasi"

+....+ | | | | Initializing Modem | | | +....+

Dan muncul halaman minicom

Welcome to minicom 2.4 OPTIONS: II8n Compiled on Sep 5 2010, 09:23:03. Port /dev/ttyS0 Press CTRL-A Z for help on special keys

٦

k. Melakukan komunikasi, ketikkan beberapa kata, dan lihat lihat hasilnya pada komputer tujuan.

Welcome to minicom 2.4 OPTIONS: II8n Compiled on Sep 5 2010, 09:23:03. Port /dev/ttySO Press CTRL-A Z for help on special keys Komunikasi Data Serial Menggunakan Null Modem

3

- l. Amati pertukaran data, dan catat di laporan sementara.
- m. Untuk keluar dari minicom, masuk ke menu Tekan "Ctrl+A" kemudian "Z". Setelah itu pilih X (eXit and reset).

Welco+------+ Minicom Command Summary Т OPTIO Compi Commands can be called by CTRL-A <key> Port | Main Functions Other Functions | Dialing directory..D run script (Go)....G | Clear Screen.....C | Selam| Send files......S Receive files.....R | cOnfigure Minicom..0 | | comm Parameters....P Add linefeed......A | Suspend minicom....J | | Capture on/off.....L Hangup......H | eXit and reset.....X | | send break......F initialize Modem...M | Quit with no reset.Q | | Terminal settings..T run Kermit......K | Cursor key mode....I | | lineWrap on/off....W local Echo on/off..E | Help screen.....Z | | Paste file.....Y | scroll Back.....B | Select function or press Enter for none. Written by Miquel van Smoorenburg 1991-1995 Some additions by Jukka Lahtinen 1997-2000 i18n by Arnaldo Carvalho de Melo 1998 ------

Apabila tidak muncul halaman Minicom Command Summary, untuk mengakhiri komunikasi tekan close pada terminal.

n. Kemudian catat hasil percobaan pada tabel di bawah ini.

| Vahal       | Flow Control |          |  |  |
|-------------|--------------|----------|--|--|
| Kabel       | None         | Hardware |  |  |
| Tanpa       |              |          |  |  |
| handshaking |              |          |  |  |

Tabel 2. Pengujian dengan Flow Control pada Minicom

### F. LAPORAN RESMI

- 1. Artikan parameter-parameter dari komunikasi serial
- 2. Apa yang dimaksud dengan LAPLINK